## How to change the PDF File attached to a Company in Document Tracking?

From the **CAS Explorer**:

Click Data Input under *Tracking*, to go to the **Document Status Add/Edit** screen.

Click  $\ge$  to select the **Company**.

Click the second **Second Click the Second Point** for **Document/Year** and select the 2003 Annual Company Statement.

| ≜Year | Form Date  | Status       | Status Date | Trace |
|-------|------------|--------------|-------------|-------|
| 2003  | 01/07/2003 | DOC RECEIVED | 01/07/2003  | 1     |

Once you select the Annual Statement, this will take you back to the Document Status Add/Edit screen.

| Document Status Add/Edit |                              | ×                     |
|--------------------------|------------------------------|-----------------------|
|                          | 9 ? 55                       |                       |
| Company                  | CAS TRAINING COMPANY PTY LTD |                       |
| Document/Year            | No. 1003 Annual Review       |                       |
| Document Date            | 01/07/2003 🔤                 |                       |
| Status Level             | DOC RECEIVED                 |                       |
| Status Level Date        | 01/07/2003 🔄                 |                       |
| Note                     |                              | <u>&gt;</u>           |
| ASIC Lodgement Fee       | _200                         |                       |
| ASIC DOCIMAGE Number     |                              |                       |
| Document PDF Files       | 🖳 F480_173.PDF 🖳             |                       |
| Date Fee Paid            | _/_/  Invoice No:            | 8                     |
| Cheque Drawer            |                              | <ul> <li>B</li> </ul> |
| Account/Cheque Details   |                              | 8                     |
| Amount Paid              | User 🗾 💌                     |                       |
| Transmission Report      | Invoice                      | 周                     |
| Validation Report        | CAS Trace No                 | 0                     |

To change or add a PDF file to the **Document PDF Files** field, click the button at the bottom right hand corner of the screen.

| File name:                                                                                                    | Folders:                              | <u>0</u> K |
|----------------------------------------------------------------------------------------------------|---------------------------------------|------------|
| F480_T9.001                                                                                                    | C:\caswin61\els\in                    | <u> </u>   |
| F480_T9.001       •         F480_T9.002       •         F480_T9.003       •         F480_T9.005       •         F480_T9.006       •         F480_T9.007       • | C:\<br>C⇒ caswin61<br>C→ els<br>M→ in |            |
| List files of type:<br>ASIC Annual Reviews 💌                                                                                                    | Drives:                               |            |

Highlight the file and click

**CAS** will give you a warning that this will update the Annual Review file received for this company.

| Warnin | ng 🔀                                                                                                    |
|--------|----------------------------------------------------------------------------------------------------|
| ♪      | Warning: The file you have selected will update the Annual Review file received for this company. Do you wish to continue ? |
|        | <u>Y</u> es <u>N</u> o                                                                                                    |

Click Yes if you wish to continue.

CAS will input the new file in the **Document PDF Files** field.

Then click **to** save this change.

| Document Status Add/Edit |                                                                                                    |  |  |  |
|--------------------------|----------------------------------------------------------------------------------------------------|--|--|--|
|                          |                                                                                                    |  |  |  |
| Company                  | SAS TRAINING COMPANY PTY LTD                                                                                                    |  |  |  |
| Document/Year            | Sector Sector Se |  |  |  |
| Document Date            | 01/07/2003 📑                                                                                                    |  |  |  |
| Status Level             | DOC RECEIVED                                                                                                    |  |  |  |
| Status Level Date        | 01/07/2003 🖻                                                                                                    |  |  |  |
| Note                     |                                                                                                    |  |  |  |
| ASIC Lodgement Fee       | _200                                                                                                    |  |  |  |
| ASIC DOCIMAGE Number     |                                                                                                    |  |  |  |
| Document PDF Files       | 9 F480_001.PDF                                                                                                    |  |  |  |
| Date Fee Paid            | _/_/ Invoice No: 🔌                                                                                                    |  |  |  |
| Cheque Drawer            | <u>&gt;</u>                                                                                                    |  |  |  |
| Account/Cheque Details   | <u>&gt;</u>                                                                                                    |  |  |  |
| Amount Paid              | User 🔹                                                                                                    |  |  |  |
| Transmission Report      |                                                                                                    |  |  |  |
| Validation Report        | 🖳 📇 CAS Trace No 📃 🤶                                                                                                    |  |  |  |